## MPLAB X 3.05 + CCS C コンパイラ・チュートリアル

全て必要なものはMPLABX に既にビルトインされています。

Plug-in は必要ですがMPLABX に含まれていますのでダウンロードもインストールもMPLABX 内のブラ ウザーにより操作されます。\*MPLABX 3.05現在

\* MPLAB 8.xx 以前の様にCCS 社からダウンロードしてプラグインをインストールする必要は有りません。

\*\* ここでは MINI877\_MOD.C というサンプル・ファイルをデスクトップの"CCS Working folder"に置い て、そのコンパイルを例として説明しています。

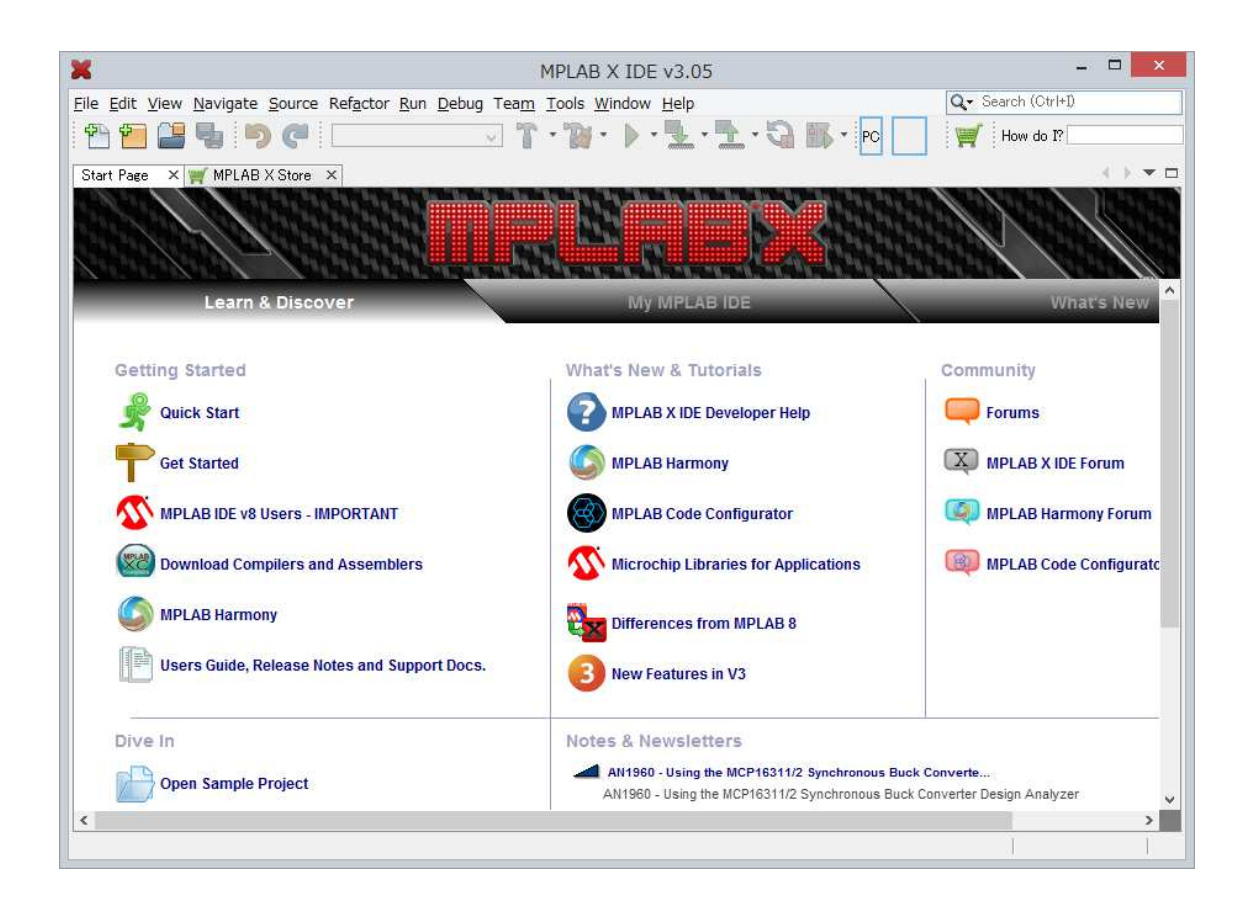

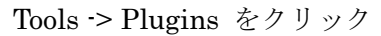

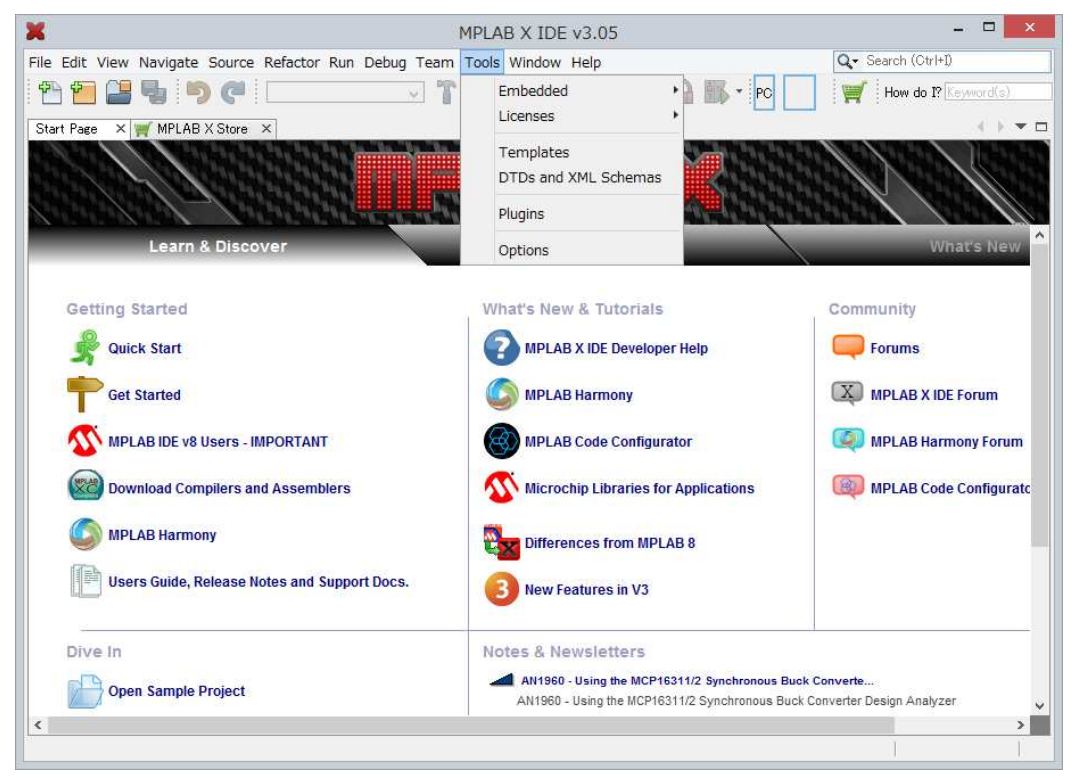

最初は Update になっていますので Available Plugins をクリックしますと下記の画面にな

ります。

| Check for Newest     Source       Install     Name     Category       mrt.Holer namory conjugurator     mrt.Holer namory conjugurator       Power Monitor     MPLAB Plugin       ELFViewer     MPLAB Plugin       Odde Profiling (Trial Version)     MPLAB Plugin       ECAN Bit Rate Calculator     MPLAB Plugin       MPLAB Plugin     MPLAB Plugin       Digital Compensator Design Tool     MPLAB Plugin       Digital Compensator Design Tool     MPLAB Plugin       MemoryStarterkit     MPLAB Plugin       MemoryStarterkit     MPLAB Plugin       MPLAB Plugin     MPLAB Plugin       Better Strüces     MPLAB Plugin       Plugin Update Services     MPLAB Plugin       Path Tools     Netbeans Plugin       Path Tools     Netbeans Plugin | earch: |
|----------------------------------------------------------------------------------------------------|--------|
| Install     Name     Category     Source       Prover Monitor     MPLAB Plugin     W       ELFViewer     MPLAB Plugin     W       Code Profiling (Trial Version)     MPLAB Plugin     W       Code Profiling (Trial Version)     MPLAB Plugin     W       Code Profiling (Trial Version)     MPLAB Plugin     W       Digital Compensator Design Tool_     MPLAB Plugin     W       Digital Compensator Design Tool_     MPLAB Plugin     W       Plugin Update Services     MPLAB Plugin     W       Plugin Update Services     MPLAB Plugin     W       Plugin Update Services     MPLAB Plugin     W       Path Tools     Netbeans Plugin     W       Special copy/paste     Netbeans Plugin     W                                                 |        |
| MemoryStarterkit     MPLAB Plugin     Plugin       dsPICWorks     MPLAB Plugin     SEGGER JLink Probe MPLAB X Tool Plug-in       Plugin Update Services     MPLAB Plugin     SEGGER JLink Probe MPLAB X Tool Plug-in       RTOS Viewer (FreeRTOS)     MPLAB Plugin     MPLAB Plugin       Path Tools     Netbeans Plugin     MPLAB Plugin       Special copy/paste     Netbeans Plugin     MPLAB                                                                                                    |        |
| Quick File Chooser     Netbeans Plugin     Image: CVS       CVS     Netbeans Plugin     Image: CVS       PBP Tool Chain     Tools     Image: CVS       PicBasic Language Syntax     Tools     Image: CVS       CCS C Compiler     Tools     Image: CVS       SDCC Toolchain     Tools     Image: CVS       Proteus VSM Viewer     Tools     Image: CVS                                                                                                    |        |

タブの Available Plugins の CCS C Compiler にチェックを入れます。

| odates      | Available Plugins (26) Downloade                       | d Installed (42)             | Settings             |                                                                                                    |
|-------------|--------------------------------------------------------|------------------------------|----------------------|----------------------------------------------------------------------------------------------------|
| Check       | < <u>f</u> or Newest                                   |                              |                      | Search:                                                                                                    |
| Install     | Name<br>Minunow narmony connigurator                   | Category<br>MILLAD FIUSIN    | Source               | CCS C Compiler                                                                                                    |
|             | Power Monitor<br>ELFViewer                             | MPLAB Plugin<br>MPLAB Plugin | **                   | 🙀 Community Contributed Plugin                                                                                                    |
|             | MPLABX KeeLoq Plugin<br>Code Profiling (Trial Version) | MPLAB Plugin<br>MPLAB Plugin | **<br>**             | Version: 3.0<br>Author: CCS, Inc.                                                                                                    |
|             | ECAN Bit Rate Calculator<br>MPLAB® Code Configurator   | MPLAB Plugin<br>MPLAB Plugin | 999<br>999           | Date: 15/03/05<br>Source: Microchip Third Party Plugins                                                                                                    |
|             | App Launcher<br>Digital Compensator Design Tool.       | MPLAB Plugin<br>MPLAB Plugin | 99<br>99             |                                                                                                    |
|             | MemoryStarterkit<br>dsPICWorks                         | MPLAB Plugin<br>MPLAB Plugin | 99<br>99             | CCS provides a complete integrated tool suite for developing and debugging                                                                                                    |
|             | RTOS Viewer (FreeRTOS)                                 | MPLAB Plugin<br>MPLAB Plugin | 99<br>99<br>99<br>99 | embedded applications running on Microchip PIC MCUs and dsPIC DSCs. The<br>intelligent code optimizing CCS C compiler frees developers to concentrate on<br>design functionality instead of baying to become an MCU architecture output                   |
|             | Special copy/paste                                     | Netbeans Plugin              | 99<br>99<br>99       | Benefits include maximized code reuse by easily porting from one MCU to another,<br>minimize lines of new code by using provided peripheral drivers, built-in functions                                                                                   |
|             | CVS                                                    | Netbeans Plugin              | 999<br>999<br>999    | and standard C operators. Our built-in functions are specific to PIC MCU registers,<br>allowing access to hardware features directly from C and we include ready to run<br>examples and tested peripheral drivers allow developer to quick to start their |
|             | PicBasic Language Syntax                               | Tools                        |                      | project.                                                                                                    |
|             | CCS C Compiler<br>SDCC Toolchain                       | Tools                        | 100                  |                                                                                                    |
|             | Proteus VSM Viewer                                     | Tools                        |                      |                                                                                                    |
| [<br>Instal | I 1 plugin selected, 28kB                              |                              |                      | -                                                                                                    |

CCS C Compiler にチェックを入れて Install をクリックしますと次の画面が現れます。

| 6                                        | Plugin Installer                                                               |
|------------------------------------------|--------------------------------------------------------------------------------|
| Velcome to the l<br>he installer will do | <b>lugin Installer</b><br>mload, verify and then install the selected plugins. |
| The following plue                       | ins will be installed:                                                         |
| ccs c c                                  | ompiler [3.0]                                                                  |
|                                          |                                                                                |
|                                          |                                                                                |
|                                          |                                                                                |
|                                          |                                                                                |
|                                          |                                                                                |
|                                          | < <u>B</u> ack <u>N</u> ext > Cancel <u>H</u> elp                              |

Next> をクリックしますと次の画面が現れます。

| cense Agreem<br>ease read all of                                                              | ent<br>the following licen:                                                                           | Plugin Installer                                                           | r                     |                |
|-----------------------------------------------------------------------------------------------|----------------------------------------------------------------------------------------------------|----------------------------------------------------------------------------|-----------------------|----------------|
| In order to contir<br>associated with t                                                       | nue with the install<br>the particular plugi                                                          | ation, you need to agree<br>ns.                                            | with all of the licer | nse agreements |
| Plugins: CCS C                                                                                | Compiler [3.0]                                                                                        |                                                                            |                       |                |
| SOFTWARE LIC                                                                                  | ENSE AGREEMEN                                                                                         | п                                                                          |                       | 1              |
| 1. License - C<br>grants you a lice<br>("Licensed Mate<br>Use of the Licer<br>payment of addi | ustom Computer S<br>ense to use the so<br>erials") on a single<br>nsed Materials on a<br>tional fees. | ervices ("CCS")<br>ftware program<br>-user computer.<br>a network requires |                       |                |
| 2. Applications<br>create using the<br>Applications Sof<br>Agreement.                         | : Software – Deriva<br>Icensed material:<br>ftware, are not sub                                       | ative programs you<br>s, identified as<br>ject to this                     |                       |                |
| I accept the                                                                                  | terms in all of the                                                                                   | license agreements.                                                        |                       |                |
|                                                                                               |                                                                                                    |                                                                            |                       |                |

I accept the terms in all of the license agreements にチェックを入れて

Install をクリックしますと途中で下記の画面になります。

| CCS C Compiler                                                                |
|-------------------------------------------------------------------------------|
|                                                                               |
|                                                                               |
|                                                                               |
| Warning Testalling untrusted pluging is potentially incasure. Use unsigned or |
| untrusted plugins at your own risk.                                           |

| £                       | Plugin Insta                                              | aller         |  |
|-------------------------|-----------------------------------------------------------|---------------|--|
| estart application to   | n to complete installation<br>finish plugin installation. |               |  |
| The Plugin Installer    | has successfully installed the folic                      | wing plugins: |  |
| CCS C Compiler          | 181                                                       |               |  |
|                         |                                                           |               |  |
|                         |                                                           |               |  |
|                         |                                                           |               |  |
| 🖲 <u>R</u> estart Now   |                                                           |               |  |
| ) Restart <u>L</u> ater |                                                           |               |  |
|                         |                                                           |               |  |
|                         |                                                           |               |  |
|                         |                                                           |               |  |
|                         |                                                           |               |  |
|                         |                                                           |               |  |
|                         |                                                           |               |  |

Continue をクリックしますと次の画面に変わります。

Finish をクリックすると再度、MPLABX が自動的に再起動されます。

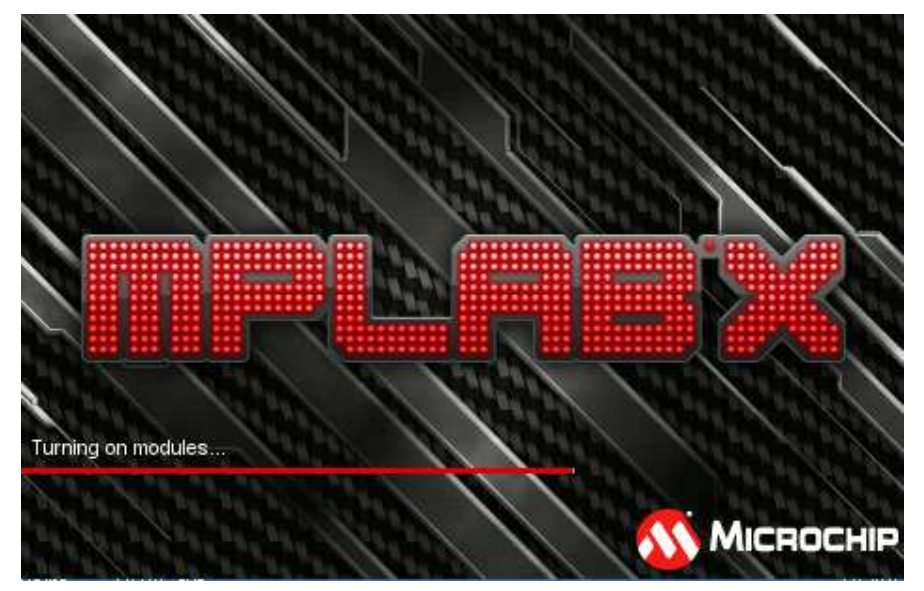

| l.                                                                     | MPLAB X IDE v3.05                                   | X                                                                                                    |
|------------------------------------------------------------------------|-----------------------------------------------------|----------------------------------------------------------------------------------------------------|
| le Edit Yiew Navigate Source Ref <u>a</u> ctor Run Debu<br>P 🔁 🔐 🦫 🏷 🥐 | Team Iools Window Help                              | Q< Search (Ctrl+1)                                                                                                    |
| Start Page × MPLAB X Store ×                                           |                                                     |                                                                                                    |
| Learn & Discover                                                       | My MPLAB IDE                                        | What's New                                                                                                    |
| Recent Projects                                                        | Microchip Login                                     |                                                                                                    |
|                                                                        | Already Registered?<br>E-mail Address:<br>Pessword: | New to Microchip?<br>Register now to enjoy the benefits<br>of software update alerts and easy<br>software purchasing, licensing and |
| <no project="" recent=""></no>                                         | LOGIN Forgot Password?                              | REGISTER NOW                                                                                                    |
| Extend MPLAB                                                           | References & Featured Links                         |                                                                                                    |
| Selecting Simple or Full-Featured Menus                                | Data Sheets                                         | Technical Articles and White Papers                                                                                                 |
| Bownload Compilers and Assemblers                                      | Errata                                              | Third Party Tools                                                                                                    |
| Install More Plugins Download and install nlugins that add more        | Recently Updated Devices                            | DIRECT Buy Direct from Microchip                                                                                                    |
|                                                                        |                                                     | Q                                                                                                    |

確認のために再度, Tools--> Plugins -> Installed をクリックしますと下記の画面が現れます。

|                                  | Plugins                          |           |
|----------------------------------|----------------------------------|-----------|
| pdates Available Plugins (25) Do | wnloaded Installed (43) Settings |           |
| Check <u>f</u> or Updates        |                                  | Search:   |
| Update Name                      | Category                         |           |
|                                  |                                  |           |
|                                  |                                  |           |
|                                  |                                  |           |
|                                  |                                  |           |
|                                  |                                  |           |
|                                  |                                  |           |
|                                  |                                  |           |
|                                  |                                  |           |
|                                  |                                  |           |
|                                  |                                  |           |
|                                  |                                  |           |
| Update                           |                                  |           |
|                                  |                                  | Okaa Uuta |

タブ Installed をクリックしますと下記の画面が現れます。

CCS C Compiler が表示されていることを確認して Close をクリック

| Jpdates | Available Plugins (25) Download        | ied Installed (43) | Settings |              |                                                                                                    |
|---------|----------------------------------------|--------------------|----------|--------------|----------------------------------------------------------------------------------------------------|
|         |                                        |                    |          |              | Search:                                                                                                    |
| Select  | Name                                   | Category           | Acti     |              | CCS C Compiler                                                                                                    |
|         | Local History                          | Base IDE           | 0        | ^            |                                                                                                    |
|         | Local Tasks                            | Base IDE           | 0        | - California | Version: 3.0                                                                                                    |
|         | Mercurial                              | Base IDE           | 0        |              | Source: Microchip Third Party Plugins                                                                                                    |
|         | Database                               | Base IDE           | 0        |              | constructioners - presentation and an end of the second second |
|         | Hudson UI                              | Base IDE           | 0        |              | Plugin Description                                                                                                    |
|         | Subversion                             | Base IDE           | 0        |              |                                                                                                    |
|         | Spellchecker                           | Base IDE           | 0        |              | CCS provides a complete integrated tool suite for developing and debugging                                                                                                    |
|         | IDE Platform                           | Base IDE           | 0        |              | Intelligent code optimizing CCS C compiler frees developers to concentrate on                                                                                                    |
|         | Spellchecker English Dictionaries      | Base IDE           | 0        |              | design functionality instead of having to become an MCU architecture expert.                                                                                                    |
|         | Hudson                                 | Base IDE           | 0        |              | Benefits include maximized code reuse by easily porting from one MCU to another,                                                                                                    |
|         | Git                                    | Base IDE           | 0        |              | minimize lines of new code by using provided peripheral drivers, built-in functions                                                                                                    |
|         | CSS Source Model                       | Base IDE           | 0        |              | and standard C operators. Our built-in functions are specific to FIC MCD registers,                                                                                                    |
|         | Bugzilla                               | Base IDE           | 0        |              | examples and tested peripheral drivers allow developers to quickly start their                                                                                                    |
|         | Embedded Browser UI - JavaFX           | Bridges            | 0        | project.     |                                                                                                    |
|         | COS C Compiler                         | CCS, Inc.          | 0        |              |                                                                                                    |
|         | Knockout HTML Editor                   | Editing            | 0        |              |                                                                                                    |
|         | Angular JS Editor                      | Editing            | 0        |              |                                                                                                    |
|         | HTML Custom                            | HTML5              | 0        |              |                                                                                                    |
|         | Single Sign On                         | Libraries          | 0        |              |                                                                                                    |
|         | TestNG                                 | Libraries          | Ø        |              |                                                                                                    |
|         | Power Data Processing                  | MPLAB DBCore       | 0        |              |                                                                                                    |
|         | toolchainGeneric                       | MPLAR IDE          | 0        | Y            |                                                                                                    |
| Activ   | vate <u>D</u> eactivate U <u>h</u> in: | stall              |          |              |                                                                                                    |
|         |                                        |                    |          |              |                                                                                                    |

MPLAB X IDE v3.05の画面が再度現れます。

| ×                                                               | MPLAB X IDE v3.05                      | - 🗆 ×                                                                                        |
|-----------------------------------------------------------------|----------------------------------------|----------------------------------------------------------------------------------------------|
| File Edit View Navigate Source Refactor Run Debug               | Team Tools Window Help                 | Q - Search (Ctrl+1)                                                                          |
| Start Page × WPLAB X Store ×                                    |                                        |                                                                                              |
|                                                                 |                                        |                                                                                              |
| Learn & Discover                                                | My MPLAB IDE                           | What's New                                                                                   |
| Recent Projects                                                 | Microchip Login                        |                                                                                              |
|                                                                 | Already Registered?<br>E-mail Address: | New to Microchip?<br>Register now to enjoy the benefits                                      |
| <no project="" recent=""></no>                                  | Pessword:                              | of software update alerts and easy<br>software purchasing, licensing and<br>account viewing. |
|                                                                 | LOGIN Forgot Password?                 | REGISTER NOW                                                                                 |
| Extend MPLAB                                                    | References & Featured Links            |                                                                                              |
| Selecting Simple or Full-Featured Menus                         | Data Sheets                            | Technical Articles and White Papers                                                          |
| Download Compilers and Assemblers                               | Errata                                 | Third Party Tools                                                                            |
| Install More Plugins Download and install olugios that add more | Recently Updated Devices               | DIRECT Buy Direct from Microchip                                                             |
|                                                                 |                                        | Q                                                                                            |

上記画面の File を右クリックしますと下記の New Project が選択出来るようになります。

| Edit View Navigate Source Refactor Run Debug Team Tools Window Help                                                                                                    | PLAB X IDE v3.05 - C                                                                                                    |          |                                      |                                                                          |
|----------------------------------------------------------------------------------------------------|----------------------------------------------------------------------------------------------------|----------|--------------------------------------|--------------------------------------------------------------------------|
| New File       Ctrl+N         Open Project       Ctrl+Shift+0         Open Recent Project       Import         Import       Import         Close Project       My MPLAB IDE         Close All Projects       Close All Projects         Close All Projects       Open Recent File         Open Recent File       Import         Project Groups       Project Properties         Save All       Ctrl+Shift+S         Save As       Save As         Save All       Ctrl+Shift+S         Page Setup       Print         Print       Ctrl+Alt+Shift+P         Print       Ctrl+Alt+Shift+P         Print       Ctrl+Alt+Shift+P         Print to HTML       nus         Witz       Data Sheets         Print to HTML       Errata         Witz       Third Party Tools         Print to HTML       Project Frouperties                                                                                                    | Cools Window Help     Q Search (Ctrl+D)       * * * * * * * * * * * * * * * * * * *                                                            | un Debug | Source Refactor R<br>Ctrl+Shift+N    | Edit View Navigate<br>New Project                                        |
| Open Project       Ctrl+Shift+0         Open Recent Project       Import         Import       My MPLAB IDE         Close Project       My MPLAB IDE         Close Other Projects       Microchip Login         Open Recent File       Microchip Login         Open Recent File       Microchip Login         Project Groups       Project Groups         Project Properties       Save         Save       Ctrl+Shift+S         Page Setup       Print         Print       Ctrl+Alt+Shift+P         Print       Ctrl+Alt+Shift+P <td></td> <td></td> <td>Ctrl+N</td> <td>New File</td>                                                                                                    |                                                                                                    |          | Ctrl+N                               | New File                                                                 |
| Import       My MPLAB IDE       White         Close Project       Close Other Projects       Close All Projects       Microchip Login         Open Recent File       Microchip Login       Registered?       New to Microchip?         Project Groups       Project Properties       Save As       Save As       Save As       Save As       IOGIN       Forgot Password?       Register now to enjoy the of software update alerts software update alerts software updates alerts software update alerts software update alerts software update alerts software update alerts software update alerts software update alerts software update alerts software update alerts software update alerts software updates alerts software update alerts software update alerts software update alerts software update alerts software update alerts software update software update alerts software update software update software update software update software updates         Exit </td <td></td> <td></td> <td>Ctrl+Shift+O<br/>⊧</td> <td>Open Project<br/>Open Recent Project</td>                                                                                                    |                                                                                                    |          | Ctrl+Shift+O<br>⊧                    | Open Project<br>Open Recent Project                                      |
| Close Project     My MPLAB IDE     What       Close Other Projects     Close All Projects     Open File     Microchip Login       Open Recent File     •     Already Registered?     New to Microchip?       Project Groups     Project Properties     E-mail Address:     Pesswod:     account viewing.       Save     Ctrl+S     Save As     LOGIN     Forgot Password?     Registere NOW       Save All     Ctrl+Shift+S     Page Setup     Print     Ctrl+Alt+Shift+P       Print     Ctrl+Alt+Shift+P     nus     References & Featured Links       Wind Download Compilers and Assemblers     Image Errata     Image Third Party Tools       Image Setup     Forgot Plassword     Image Trata       Image Download Compilers and Assemblers     Image Recently Updated Devices     Image Third Party Tools                                                                                                    | Call Martine Revenue ( 1000                                                                                                    |          | •                                    | Import                                                                   |
| Open Recent File       Image: Second Second Se | My MPLAB IDE What's i                                                                                                    |          |                                      | Close Project<br>Close Other Projects<br>Close All Projects<br>Open File |
| Project Groups       Project Properties       Register now to enjoy the of software update alerts software update alerts software u             | ready Registered? New to Microchip?                                                                                                    |          | Þ                                    | Open Recent File                                                         |
| Save Ctrl+S Save As Save All Ctrl+Shift+S Page Setup Print Ctrl+Alt+Shift+P Print to HTML Exit  Save All Ctrl+Alt+Shift+P Print to HTML Exit Save All Ctrl+Alt+Shift+P Print to HTML Exit Save All Ctrl+Alt+                                                                                             | neil Address:<br>Register now to enjoy the ben<br>of software update alerts and<br>sword:<br>software purchasing, licensing<br>account viewing |          | Project Groups<br>Project Properties |                                                                          |
| Page Setup     Print     Ctrl+Alt+Shift+P       Print to HTML     nus     References & Featured Links       Exit     Data Sheets     Technical Articles and White P       Image Setup     Image Setup     Print to HTML       Exit     Image Setup     Image Setup       Image Setup     Image Setup     Image Setup       Image Setup     Image Setup <td< td=""><td>LOGIN Forgot Password? REGISTER NOW</td><td></td><td>Ctrl+S<br/>Ctrl+Shift+S</td><td>Save<br/>Save As<br/>Save All</td></td<>                                                                                                    | LOGIN Forgot Password? REGISTER NOW                                                                                                    |          | Ctrl+S<br>Ctrl+Shift+S               | Save<br>Save As<br>Save All                                              |
| Exit     nus     Data Sheets       Will Download Compilers and Assemblers     Errata       Install More Plugins     Recently Updated Devices                                                                                                    | rences & Featured Links                                                                                                    |          | Ctrl+Alt+Shift+P                     | Page Setup<br>Print<br>Print to HTML                                     |
| Install More Plugins     Errata     Third Party Tools                                                                                                    | Data Sheets Technical Articles and White Paper                                                                                                 | nus      |                                      | Exit                                                                     |
|                                                                                                    | Errata Third Party Tools Recently Updated Devices microchip Buy Direct from Microc                                                             | S        | pilers and Assemble                  | Download Com                                                             |
| Download and install olugins that add more                                                                                                    | DIRECT                                                                                                    | hre      | and<br>stall plugins that add m      | Download and ins                                                         |

| K                 | New Proje                                     | ct                                                                                                    |  |  |  |  |  |
|-------------------|-----------------------------------------------|----------------------------------------------------------------------------------------------------|--|--|--|--|--|
| Steps             | Choose Project                                | Choose Project                                                                                                    |  |  |  |  |  |
| 1. Choose Project | Q Filter:                                     |                                                                                                    |  |  |  |  |  |
|                   | <u>C</u> ategories:                           | Projects:                                                                                                    |  |  |  |  |  |
|                   | Other Embedded                                | Existing MPLAB IDE v8 Project<br>Prebuilt (Hex, Loadable Image) Project<br>User Makefile Project<br>Library Project |  |  |  |  |  |
|                   | <br>Description:                              |                                                                                                    |  |  |  |  |  |
|                   | Creates a new standalone applicat<br>project. | ion project. It uses an IDE-generated makefile to build your                                                        |  |  |  |  |  |
|                   | < <u>B</u> ac                                 | k Next > Einish Cancel <u>H</u> elp                                                                                 |  |  |  |  |  |

Next をクリックしますと次の画面が現れますので、Device からドロップ・ダウンで ターゲットのデバイス・ファミリーを選択して下さい。PIC16F877A は Mid-Range 8-bit MCUs です。

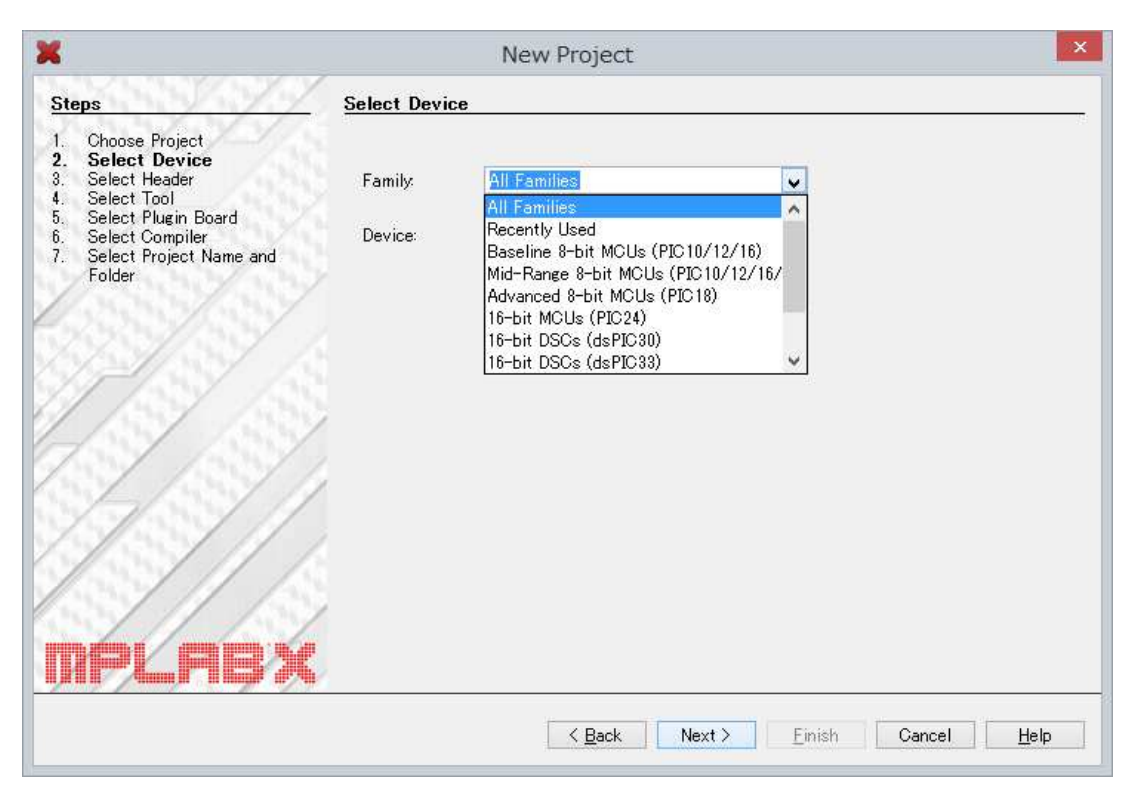

例として、ここでは PIC16F877A を選択しました。

| ×                                                                                          |             | New Project                                                                                                    | ×    |
|--------------------------------------------------------------------------------------------|-------------|----------------------------------------------------------------------------------------------------|------|
| Steps                                                                                      | Select Devi | ce                                                                                                    |      |
| Choose Project     Select Device     Select Header     Select Tool     Select Plugin Beard | Family:     | ange 8-bit MCUs (PIC10/12/16/MCP) 🧹                                                                                                    |      |
| <ul> <li>b. Select Compiler</li> <li>c. Select Project Name and Folder</li> </ul>          | Device:     | PIC 16F877A          PIC 16F873A          PIC 16F873A          PIC 16F874A          PIC 16F876A          PIC 16F877A          PIC 16F877A |      |
|                                                                                            | 2017-       | < Back Next > Einish Cancel                                                                                                    | Help |

Next をクリックしますと以下の画面になりますので、Simulator を選択して下さい。

| ×                                                   | New Project ×                                                              |
|-----------------------------------------------------|----------------------------------------------------------------------------|
| Steps<br>1. Choose Project<br>2. Select Device<br>3 | Select Tool Hardware Tools OPICkit2 OPICkit3 OPIM3 OR Real ICE             |
|                                                     | Simulator     Microchip Starter Kits     Other Tools     Licensed Debugger |
| MPLRE                                               | X                                                                          |
|                                                     | < <u>B</u> ack Next > Einish Cancel <u>H</u> elp                           |

| ĸ                                          | New Project ×      |
|--------------------------------------------|--------------------|
| Steps                                      | Select Tool        |
| 1. Choose Project<br>2. Select Device<br>3 | Hardware Tools<br> |
| <u>MF/6/16</u>                             | Cancel Help        |

Next をクリックしますと以下の画面になりますので、CCS C Compiler[C¥PROGRA...を

選択して下さい。

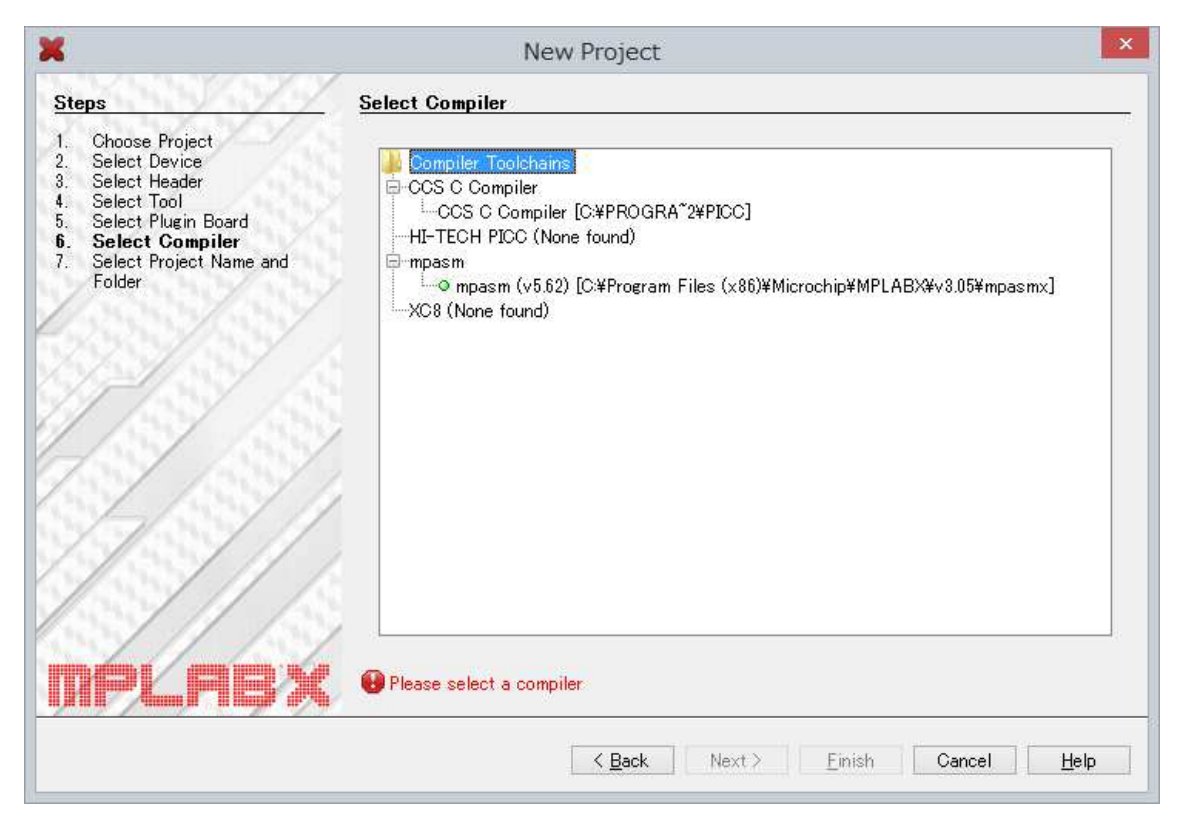

| K                                                                                                    | New Project                                                                                                    |     |  |
|----------------------------------------------------------------------------------------------------|----------------------------------------------------------------------------------------------------|-----|--|
| Steps<br>1. Choose Project<br>2. Select Device<br>3. Select Header<br>4. Select Tool<br>5. Select Plugin Board<br>6. Select Compiler<br>7. Select Project Name and<br>Folder | Select Compiler<br>Compiler Toolchains<br>CCS C Compiler<br>CCS C Compiler<br>HT-TECH PICC (None found)<br>mpasm<br>Compasm<br>Compasm (v5.62) [C:#Program Files (x86)#Microchip#MPLABX#v8.05#mpasmx]<br>XC8 (None found) |     |  |
| MPLABX                                                                                                    | < <u>B</u> ack Next > Einish Cancel <u>H</u>                                                                                                    | slp |  |

Next>をクリックしますと以下の画面になりますので、例えば、TEST と入れます。

| 6                                                                                                    |                                                                                  | New Project                                                                 |                  |
|----------------------------------------------------------------------------------------------------|----------------------------------------------------------------------------------|-----------------------------------------------------------------------------|------------------|
| <u>Steps</u>                                                                                                    | Select Project Name                                                              | e and Folder                                                                |                  |
| <ol> <li>Choose Project</li> <li>Select Device</li> <li>Select Header</li> <li>Select Tool</li> <li>Select Tool</li> <li>Select Plugin Board</li> <li>Select Compiler</li> <li>Select Project Name<br/>and Folder</li> </ol> | Project Name:<br>Project Location:<br>Project Folder:                            | TEST <br>C¥Users¥Owner¥MPLABXProjects<br>C¥Users¥Owner¥MPLABXProjects¥TESTX | Browse           |
|                                                                                                    | Overwrite existin<br>Also delete sourc<br>Set as main proje<br>Use project locat | ig project.<br>bes.<br>act<br>ion as the project folder                     |                  |
| NPLABX                                                                                                    | Encodine: ISO-88                                                                 | 59-1                                                                        |                  |
|                                                                                                    |                                                                                  | < <u>B</u> ack Next > <u>Finish</u> Can                                     | cel <u>H</u> elp |

Finish をクリックしますと以下の画面になります。

|                                                                                                    | MPLAB X IDE v3.05 - TEST : default                                                       | _ 	 ×                                                                         |
|----------------------------------------------------------------------------------------------------|------------------------------------------------------------------------------------------|-------------------------------------------------------------------------------|
| ile <u>E</u> dit <u>V</u> iew <u>N</u> avigate <u>S</u> ource Ref <u>a</u> ctor                                                                                                 | Run Debug Team Iools Window Help                                                         | C : ₩0x0 : bank 0 P Keyword(s)                                                |
| Projects × Files Classes —<br>TEST<br>Header Files<br>Girl Library Files<br>Classes —                                                                                           | Start Page × W MPLAB X Store ×                                                           |                                                                               |
| Cobject Files     Cobject Files     Cobject Files     Cobject Files     Cobject Files     Cobject Files     Cobject Files     Cobject Files     Cobject Files     Cobject Files | Learn & Discover<br>Recent Projects                                                      | My MPLAB IDE                                                                  |
| avigator TEST - Dashboard × -<br>% TEST - Dashboard × -<br>% TEST - Project Type: Application - Config<br>Device<br>■ Device<br>■ PIC 16F877A                                   | ≺no recent project>                                                                      | Already Registered?<br>E-mail Address:<br>Pessword:<br>LOGIN Forgot Password? |
| Checksum: 0x0FCF<br>Compiler Toolchain<br>CCSC [C4PROGRA <sup>2</sup> 24PICC]<br>Production Image: Optimizatio<br>Memory<br>Usage Symbols disabled. Click                       | Extend MPLAB  Selecting Simple or Full-Featured Menus  Download Compilers and Assemblers | References & Featured Links Data Sheets Errata                                |

Source Files にカーソルを持って行き、マウスを右クリックしますと以下の様になりますの

で、ここで既に作成してあるソースを指定します。

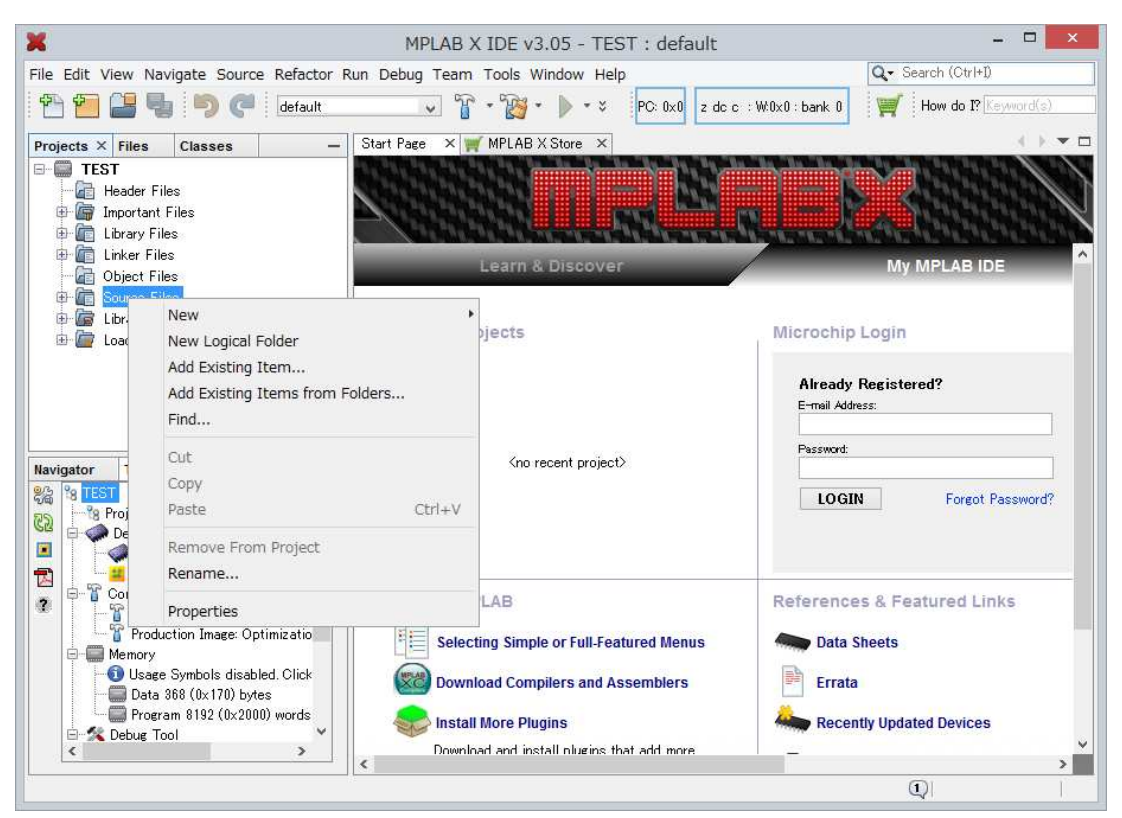

Add Existing Item...をクリックしますと次の様な画面になりますので、一番上の"ふぁいるの場所"でドロップ・ダウンを使って任意のソースの場所を選択して下さい。

| ×                  |                              | Select Item |           | ×                                                                                        |
|--------------------|------------------------------|-------------|-----------|------------------------------------------------------------------------------------------|
| ファイルの場所(1):        | 🔒 TEST X                     |             | v 👌 📁 🛄 - |                                                                                          |
| Examples           | bebug<br>broject<br>Makefile |             |           |                                                                                          |
| 最近使った項<br>目        |                              |             |           |                                                                                          |
| <b>へ</b><br>ネットワーク |                              |             |           | Store path as:                                                                           |
| PC                 |                              |             |           | <ul> <li><u>A</u>uto</li> <li><u>B</u>elative</li> <li>Absolute</li> <li>Copy</li> </ul> |
|                    | ファイル名(N):                    |             |           | Select                                                                                   |
|                    | ファイルのタイプ( <u>T</u> ):        | すべてのファイル    | ¥         | 取消                                                                                       |

ソース・ファイルの場所を選択し、下記になるようにします。例として、ここではデスクトップ上の CCS Working folder と言う名前のフォルダーの中に PIC16F877A のソースを

指定しています。

|                                                     |                                                           | Select Item    |           |                                                 |
|-----------------------------------------------------|-----------------------------------------------------------|----------------|-----------|-------------------------------------------------|
| ファイルの場所(1):                                         | 🔒 CCS Working                                             | folder         | v 🦸 📁 🖽 - |                                                 |
| Examples<br>Examples<br>最近使った項<br>引<br>ネットワーク<br>PC | history<br>16F684<br>18F452_TES<br>876A_B.c<br>C EX_SQW.C | T.c<br>IOD.C   |           | Store path as<br>Auto<br>● Belative<br>Absolute |
|                                                     | ·<br>ファイル名( <u>N</u> ):                                   | MINI877A_MOD.C |           | Select                                          |
|                                                     | ファイルのタイプ(工):                                              | すべてのファイル       | v         | 取消                                              |

Select をクリックしますと下記の画面の様に Source Files にソースが表示されます。

| ×                                                                                                    | MPLAB X IDE v3.05 - TEST : default | - 🗆 🗙                                                                            |
|----------------------------------------------------------------------------------------------------|------------------------------------|----------------------------------------------------------------------------------|
| Eile Edit View Navigate Source Ref <u>a</u> ctor                                                                                                    | Run Debug Team Iools Window Help   | Q         Search (Ctrl+D)           c c : W0x0: bank 0         Image: Keyword(s) |
| Projects × Files Classes —<br>TEST<br>Header Files<br>Files<br>Fil | Start Page X MPLAB X Store X       | My MPLAB IDE                                                                     |
| Navigator TEST - Dashboard × -                                                                                                    | <pre></pre>                        | Password:<br>LOGIN Forgot Password?                                              |
| Concersum toxuror<br>Compiler Toolchain<br>Compiler Toolchain<br>CCSC [C#PROGRA"2#PICC]<br>Production Image: Optimizatio<br>Hemory<br>Usage Symbols disabled. Click<br>Data 388 (0x170) bytes<br>Program 8192 (0x2000) words<br>Debug Tool                                                                                                    | Output - TEST (Clean, Build) X<br> | aurr/productions_aktwiresossizs                                                  |
|                                                                                                    |                                    |                                                                                  |

Source files のソースにカーソルを持って行き右クリックしますと以下の様な画面になりま

| File Edit View Navigate Sou<br>Projects × Files Classes<br>TEST                                                                                                    | rce Refactor Run I                               | Debug Tea                       | m Tools Window Help                                                                             |                                                  | Q - Search (OtrI+I)           |
|----------------------------------------------------------------------------------------------------|--------------------------------------------------|---------------------------------|-------------------------------------------------------------------------------------------------|--------------------------------------------------|-------------------------------|
| Projects × Files Classes                                                                                                    | default                                          | ~                               | 10 - 100 - N - Y 100 00                                                                         |                                                  |                               |
| Projects × Files Classes                                                                                                    | _ Sta                                            |                                 |                                                                                                 | z dc c :W:0x0:bank 0                             | How do I? Keyword(s)          |
| E- D TEST                                                                                                    |                                                  | rt Page 🛛 🗙                     | MPLAB X Store X                                                                                 |                                                  | ( ) <del></del>               |
| ← 🔐 Header Files<br>⊕ 🞯 Important Files<br>⊕ 📴 Library Files                                                                                                    |                                                  |                                 |                                                                                                 |                                                  |                               |
| ⊕ ( initial control of the second second se                                                                                                    |                                                  |                                 | Learn & Discover                                                                                |                                                  | My MPLAB IDE                  |
| Eibraries                                                                                                    | Open                                             |                                 | rojects Microc                                                                                  |                                                  | Login                         |
| E Coadables                                                                                                    | Cut<br>Copy<br>Paste<br>Compile File             | Ctrl+X<br>Ctrl+C<br>Ctrl+V      | (no vocat asiat)                                                                                | Aiready<br>E-mail Addre<br>Password:             | Registered?                   |
| Navigator TEST - Dash<br>% 1557<br>% Project Type: A<br>Project Type: A<br>Project | Remove From Projec<br>Rename<br>Save As Template | t                               | NIO FELERI PROJECTZ                                                                             | LOGI                                             | Foreot Password?              |
| Compiler Toolc                                                                                                    | Fools<br>Properties                              | ,                               | lean, Build) ×<br>H zafrocacoscon, exe our-portu<br>JOwner¥Desktop¥CCS Working folder           | ruerauttyprouverton#_ex<br>#WEN1877A_MOD.c:12:1: | Varning#208 Function not void |
| Memory<br>Usage Symbols dis<br>Data 368 (0x170) t<br>Program 8192 (0x2                                                                                                    | abled. Click<br>nytes<br>000) words              | Me<br>O<br>Build Su<br>BUILD SI | amory usage: ROM=6% RAM=3% ·<br>Errors, 1 Warnings.<br>µccessful.<br>µCCESSFUL (total time: 3s) | - 6%                                             |                               |
|                                                                                                    |                                                  | <                               |                                                                                                 |                                                  |                               |

ここで Compile Files をクリックしますと次の画面が一瞬出てコンパイルされます。

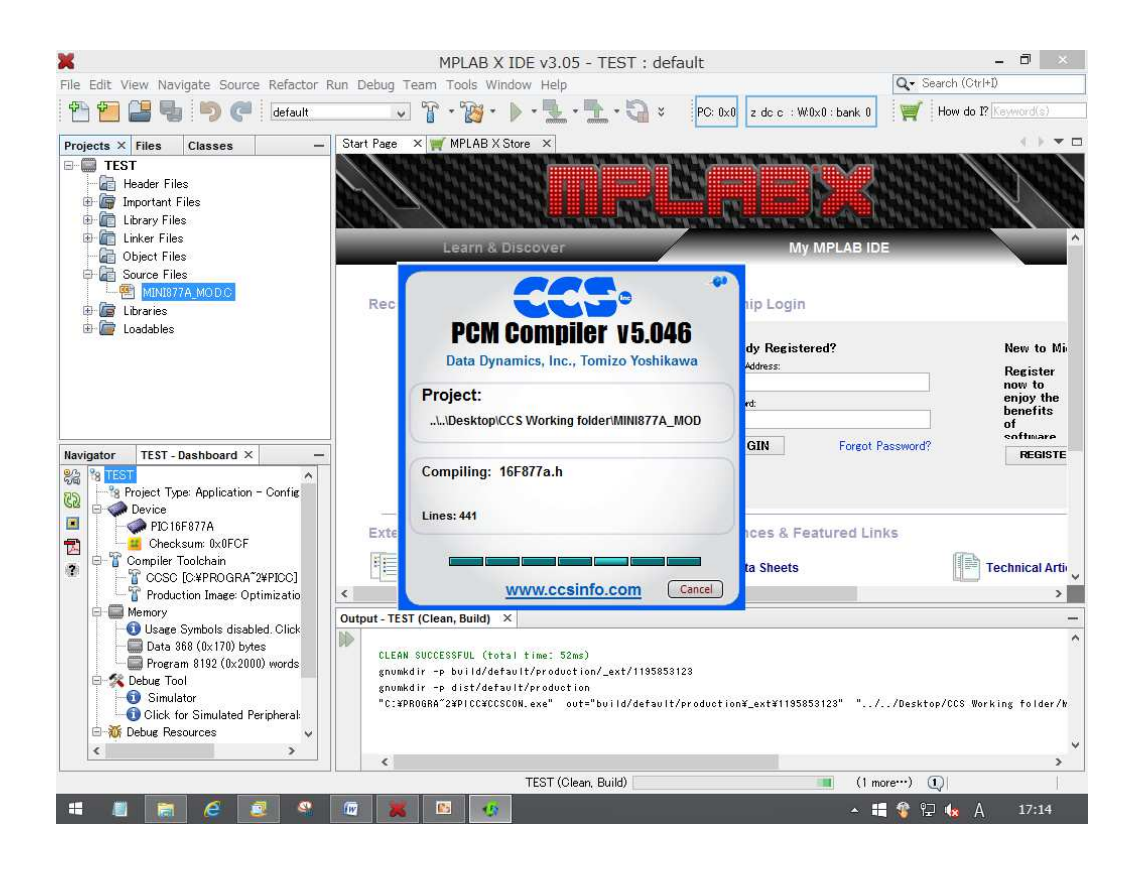

ソース上の右クリックで下記の様に Open をクリックしますと画面のソースファイルが 表示されます。

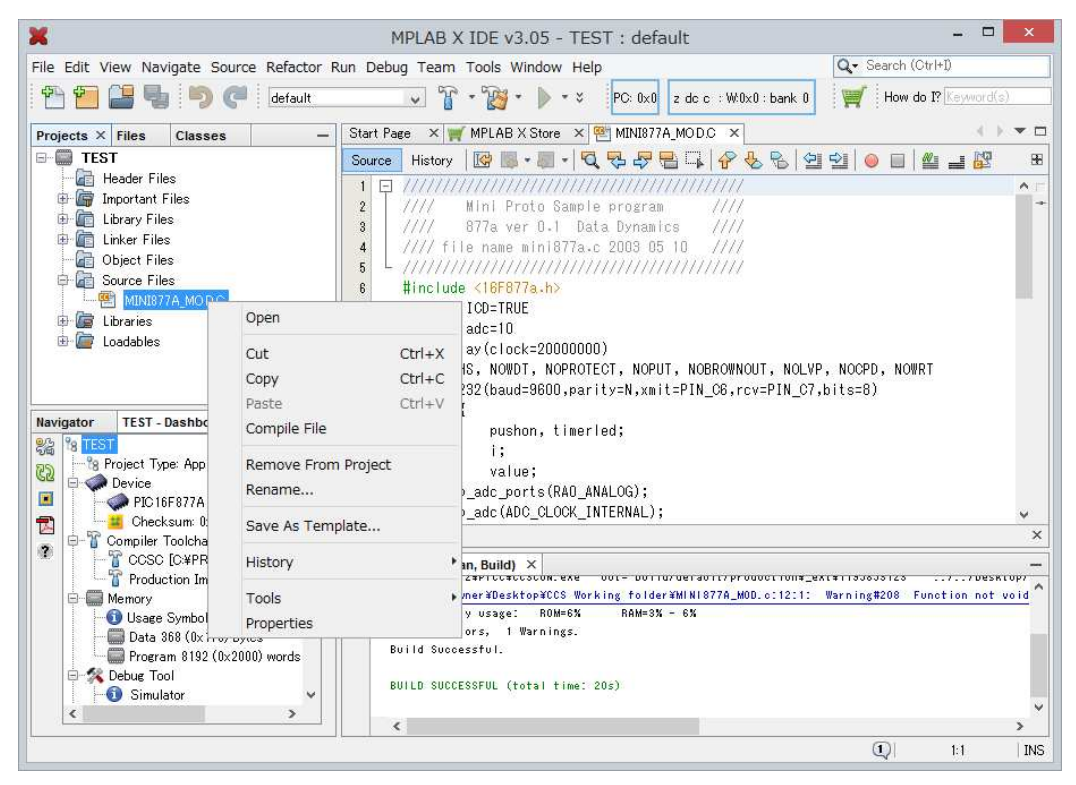